# IPsec ESP Wildcard Forwarding on RV042, RV042G and RV082 VPN Routers

## Objective

IPsec ESP Wildcard Forwarding establishes a private network between two computers on different networks using a wildcard key. A wildcard pre-shared key allows a group of remote users with the same level of authentication to share an Internet Key Exchange (IKE) pre-shared key without the use of remote peer's IP address.

A wild card mask matches (wildly with a zero) everything in the network portion of an IP address. Internet Protocol Security (IPsec) Encapsulating Security Payload (ESP) is used to route internet traffic across the VPN. It provides data confidentiality, data integrity, and data authentication between participating peers at the IP layer.

This article guides on how to configure an IPsec ESP Wildcard Forwarding on two computers at two sites having two different ISPs connected with RV042, RV042G and RV082 Series VPN Routers.

#### **Applicable Devices**

- RV042
- RV042G
- RV082

## **IPsec ESP Wildcard Forwarding**

#### Site 1 Configuration

Step 1. For Site 1, you need to configure your WAN settings. To know more on how to configure WAN settings refer to *Edit WAN Connection on RV016, RV042, RV042G and RV082 VPN Routers.* 

Step 2. Log in to the web configuration utility and choose **VPN > Summary**. The *Summary* page opens:

| Sum                                                     | mary       |                         |                        |               |                           |          |                              |                                                                                                    |                   |          |
|---------------------------------------------------------|------------|-------------------------|------------------------|---------------|---------------------------|----------|------------------------------|----------------------------------------------------------------------------------------------------|-------------------|----------|
| 0                                                       | Tunnel(s)  | Used                    | 100 Tu                 | nnel(s) Av    | ailable                   | Details  |                              |                                                                                                    |                   |          |
| Tunnel                                                  | l Status   |                         |                        |               |                           |          |                              |                                                                                                    |                   |          |
| 1                                                       | Tunnel(s)  | Enabled                 | 1 Tu                   | nnel(s) De    | efined                    |          |                              |                                                                                                    |                   |          |
|                                                         |            |                         |                        |               |                           |          |                              | Items 1-1                                                                                                    | of 1 Rows per pag | e: 5 🗸   |
| No.                                                     | Name       | Status                  | Phas<br>Enc/A          | e2<br>wth/Grp | Local Group               | )        | Remote Group                 | Remote Gateway                                                                                                    | Tunnel Test       | Config.  |
| 1                                                       | tunnel_new | waiting fo<br>connectio | n DES/                 | MD5/1         | 192.168.1.0<br>255.255.25 | 5.0      | 192.168.1.0<br>255.255.255.0 | 192.168.1.5                                                                                                    | Connect           | 2 1      |
| Add                                                     |            |                         |                        |               |                           |          |                              | [                                                                                                    | Rage 1 🗸          | of 1 🕨 📕 |
| Group                                                   | VPN Status |                         |                        |               |                           |          |                              |                                                                                                    |                   |          |
| Grou                                                    | p Name     | Connected<br>Tunnels    | Phase2<br>Enc/Auth/Grp | Local G       | roup                      | Remote   | Client                       | Remote Client Status                                                                                                    | Tunnel Test       | Config.  |
| Add                                                     |            |                         |                        |               |                           |          |                              |                                                                                                    |                   |          |
| VPN Client Status<br>Items 1-1 of 1 Rows per page : 5 🗸 |            |                         |                        |               |                           |          |                              |                                                                                                    |                   |          |
| No.                                                     | Username   | Status                  | Start Time             |               | En                        | End Time |                              | Duration                                                                                                    |                   |          |
|                                                         |            |                         |                        |               |                           |          |                              | in the second second se | Page 1 🗸 o        | f1 🕨 📕   |
|                                                         |            |                         |                        |               |                           |          |                              |                                                                                                    |                   |          |

| Summary                             |                                            |                           |                        |                 |                                |        |                              |                      |                   |          |
|-------------------------------------|--------------------------------------------|---------------------------|------------------------|-----------------|--------------------------------|--------|------------------------------|----------------------|-------------------|----------|
| 0                                   | Tunnel(s) Used Tunnel(s) Available Details |                           |                        |                 |                                |        |                              |                      |                   |          |
| Tunne                               | el Status                                  |                           |                        |                 |                                |        |                              |                      |                   |          |
| Tunnel(s) Enabled Tunnel(s) Defined |                                            |                           |                        |                 |                                |        |                              |                      |                   |          |
| Items 1-1 of 1 Rows per page : 5 🗸  |                                            |                           |                        |                 |                                |        |                              |                      |                   |          |
| No.                                 | Name                                       | Status                    | Phas<br>Enc/           | se2<br>Auth/Grp | Local Group                    | ,      | Remote Group                 | Remote Gateway       | Tunnel Test       | Config.  |
| 1                                   | tunnel_new                                 | waiting for<br>connection | n DES                  | /MD5/1          | 5/1 192.168.1.0<br>255.255.255 |        | 192.168.1.0<br>255.255.255.0 | 192.168.1.5          | Connect           | 🖉 î      |
| Add                                 |                                            |                           |                        |                 |                                |        |                              |                      | 🖌 🔺 Page 📘 🗸      | of 1 🕨 💌 |
| Group                               | VPN Status                                 |                           |                        |                 |                                |        |                              |                      |                   |          |
| Gro                                 | up Name                                    | Connected<br>Tunnels      | Phase2<br>Enc/Auth/Grp | Local G         | roup                           | Remote | e Client                     | Remote Client Status | Tunnel Test       | Config.  |
| Add                                 |                                            |                           |                        |                 |                                |        |                              |                      |                   |          |
| VPN Client Status                   |                                            |                           |                        |                 |                                |        |                              |                      |                   |          |
| No                                  | Llearnama                                  | Status                    | Start Time             |                 | En                             | d Time |                              | Items 1-1            | of 1 Rows per pag | le: 5 🗸  |
| NO.                                 | Osemanie                                   | oratus                    | Statt Time             |                 | En                             | u mne  |                              |                      | Page 1 🗸 (        | of 1 🕨 💌 |

Step 3. Click the **Edit** configuration icon under Config, to edit the VPN configuration for site 1. The *Gateway To Gateway* page opens:

| Gateway To Gateway             |               |   |
|--------------------------------|---------------|---|
| Add a New Tunnel               |               |   |
| Tunnel No.                     | 1             |   |
| Tunnel Name :                  | tunnel_new    |   |
| Interface :                    | WAN1          | ~ |
| Enable :                       |               |   |
| Local Group Setup              |               |   |
| Local Security Gateway Type :  | IP Only       |   |
| IP Address :                   | 0.0.0.0       |   |
| Local Security Group Type :    | Subnet        | ~ |
| IP Address :                   | 192.168.1.0   |   |
| Subnet Mask :                  | 255.255.255.0 |   |
| Remote Group Setup             |               |   |
| Remote Security Gateway Type : | IP Only       |   |
| IP Address 💌 :                 | 192.168.1.5   |   |
| Remote Security Group Type :   | Subnet        | ~ |
| IP Address :                   | 192.168.1.0   |   |
| Subnet Mask :                  | 255.255.255.0 |   |
|                                |               |   |
| Local Group Setup              |               |   |
| Local Security Gateway Type :  | IP Only       |   |
| IP Address :                   | 0.0.0.0       |   |
| Local Security Group Type :    | Subnet        | ¥ |
| IP Address :                   | 0.0.0.0       |   |
| Subnet Mask :                  | 0.0.0.0       |   |

Step 4. Scroll down to *Local Group Setup* section and enter the wildcard IP address, 0.0.0.0 in the IP Address field.

**Note**: The 0.0.0.0 IP address indicates that any remote peer configured with the shared key may establish a connection with the local peer, regardless of the IP address configured on the remote peer.

Step 5. At the Subnet Mask field, enter the wildcard mask, 0.0.0.0.

Step 6. Click **Save** to save the settings.

Note: To know more on how to configure gateway-to-gateway VPN refer to Configuration of

Gateway to Gateway VPN on RV016, RV042, RV042G and RV082 VPN Routers.

#### Site 2 Configuration

Step 1. For Site 2, you need to configure your WAN settings. To know more on how to configure WAN settings refer to *Edit WAN Connection on RV016, RV042, RV042G and RV082 VPN Routers.* 

Step 2. Log in to the web configuration utility and choose **VPN > Summary**. The *Summary* page opens:

| Sum                                                     | nmary                                        |                           |                        |                     |                      |                              |                      |              |          |  |
|---------------------------------------------------------|----------------------------------------------|---------------------------|------------------------|---------------------|----------------------|------------------------------|----------------------|--------------|----------|--|
| 0                                                       | 0 Tunnel(s) Used Tunnel(s) Available Details |                           |                        |                     |                      |                              |                      |              |          |  |
| Tunne                                                   | el Status                                    |                           |                        |                     |                      |                              |                      |              |          |  |
| 1 Tunnel(s) Enabled 1 Tunnel(s) Defined                 |                                              |                           |                        |                     |                      |                              |                      |              |          |  |
|                                                         | Items 1-1 of 1 Rows per page : 5 🗸           |                           |                        |                     |                      |                              |                      |              |          |  |
| No.                                                     | Name                                         | Status                    | Phas<br>Enc/A          | e2<br>Auth/Grp Loca | al Group             | Remote Group                 | Remote Gateway       | Tunnel Test  | Config.  |  |
| 1                                                       | tunnel_2                                     | waiting for<br>connection | n DES                  | /MD5/1 192.<br>255. | 168.1.0<br>255.255.0 | 192.168.1.0<br>255.255.255.0 | 192.168.1.0          | Connect      | 2 🗊      |  |
| Add                                                     |                                              |                           |                        |                     |                      |                              | [                    | 🖌 🔺 Page 📘 🗸 | of 1 🕨 💌 |  |
| Group                                                   | VPN Status                                   |                           |                        |                     |                      |                              |                      |              |          |  |
| Grou                                                    | up Name                                      | Connected<br>Tunnels      | Phase2<br>Enc/Auth/Grp | Local Group         | Remo                 | te Client                    | Remote Client Status | Tunnel Test  | Config.  |  |
| Add                                                     |                                              | Ż                         |                        |                     |                      |                              |                      |              |          |  |
| VPN Client Status<br>Items 1-1 of 1 Rows per page : 5 🗸 |                                              |                           |                        |                     |                      |                              |                      |              |          |  |
| No.                                                     | Username                                     | Status                    | Start Time             |                     | End Time             |                              | Duration             |              |          |  |
|                                                         | Page 1 v of 1                                |                           |                        |                     |                      |                              |                      |              |          |  |

| Sum                                 | mary                                         |                           |                |               |                              |        |                              |                      |                  |          |
|-------------------------------------|----------------------------------------------|---------------------------|----------------|---------------|------------------------------|--------|------------------------------|----------------------|------------------|----------|
| 0                                   | 0 Tunnel(s) Used Tunnel(s) Available Details |                           |                |               |                              |        |                              |                      |                  |          |
| Tunnel                              | l Status                                     |                           |                |               |                              |        |                              |                      |                  |          |
| Tunnel(s) Enabled Tunnel(s) Defined |                                              |                           |                |               |                              |        |                              |                      |                  |          |
| Items 1-1 of 1 Rows per page : 5 🗸  |                                              |                           |                |               |                              |        |                              |                      |                  |          |
| No.                                 | Name                                         | Status                    | Phase<br>Enc/A | e2<br>uth/Grp | ocal Group                   |        | Remote Group                 | Remote Gateway       | Tunnel Test      | Config.  |
| 1                                   | tunnel_2                                     | waiting for<br>connection | DES/           | MD5/1 1<br>2  | 192.168.1.0<br>255.255.255.0 |        | 192.168.1.0<br>255.255.255.0 | 192.168.1.0          | Connect          | Dî       |
| Add                                 | (                                            |                           |                |               |                              |        |                              | [                    | Rage 1 V         | of 1 🕨 💌 |
| Group                               | VPN Status                                   |                           |                |               |                              |        |                              |                      |                  |          |
| Group                               | Will Status                                  | Connected                 | Dhaaa0         |               |                              |        |                              |                      |                  |          |
| Grou                                | p Name                                       | Tunnels                   | Enc/Auth/Grp   | Local Grou    | p                            | Remote | Client                       | Remote Client Status | Tunnel Test      | Config.  |
| Add                                 |                                              |                           |                |               |                              |        | •                            |                      |                  |          |
| VPN C                               | lient Status                                 |                           |                |               |                              |        |                              |                      |                  |          |
|                                     |                                              |                           |                |               |                              |        |                              | Items 1-1            | of 1 Rows per pa | ge: 5 🗸  |
| No.                                 | Username                                     | Status                    | Start Time     |               | En                           | d Time |                              | Duration             |                  |          |
|                                     |                                              |                           |                |               |                              |        |                              |                      | Page 1 🗸         | of 1 🕨 🕨 |

Step 3. Click the Edit Configuration **icon** under Config icon to edit the VPN configuration for site 2. The *Gateway To Gateway* page opens:

| Remote Group Setup             |             |          |  |
|--------------------------------|-------------|----------|--|
| Remote Security Gateway Type : | IP Only     | ✓        |  |
| IP Address 💉 :                 | 192.168.1.0 |          |  |
| Remote Security Group Type :   | Subnet      | <b>v</b> |  |
| IP Address :                   | 0.0.0.0     |          |  |
| Subnet Mask :                  | 0.0.0.0     |          |  |

Step 4. Scroll down to *Remote Group Setup* and enter the wildcard IP address, 0.0.0.0 in the IP Address field.

**Note**: The 0.0.0.0 IP address indicates that any remote peer configured with the shared key may establish a connection with the local peer, regardless of the IP address configured on the remote peer.

Step 5. At the Subnet Mask field, enter the wildcard mask, 0.0.0.0.

Step 6. Click **Save** to save the settings.

**Note:** To know more on how to configure gateway-to-gateway VPN refer to *Configuration of Gateway to Gateway VPN on RV016, RV042, RV042G and RV082 VPN Routers.*